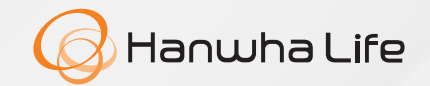

# Hướng dẫn thanh toán phí bảo hiểm Hanwha Life Việt Nam

trên Agribank E-Mobile Banking

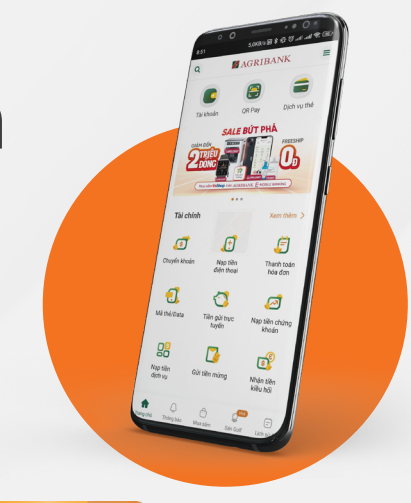

## BƯỚC 1

#### Chọn: Thanh toán hoá đơn

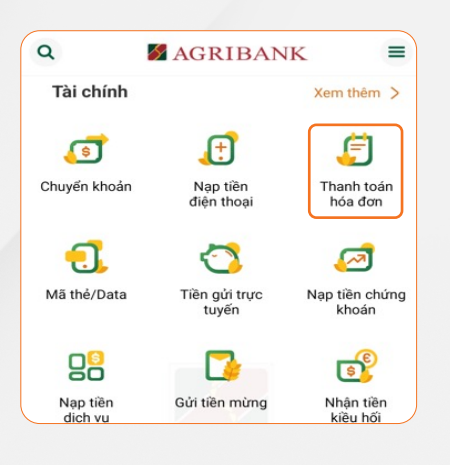

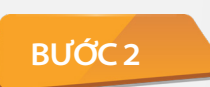

#### Chọn: Bảo hiểm

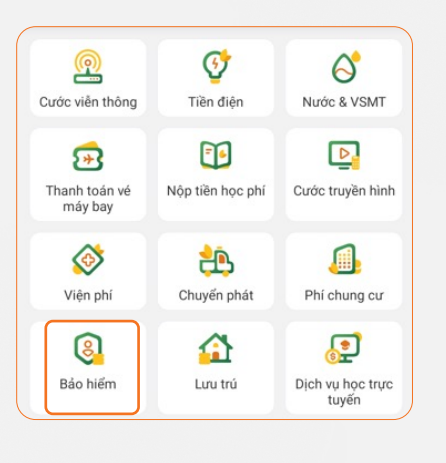

# BƯỚC 3

Chọn: O Bảo hiểm Hanwha Life

| ÷    | BÁO HIẾM             |   |
|------|----------------------|---|
| 6380 | ài khoản nguồn       | ~ |
|      |                      | © |
| 1    | Nhà cung cấp dịch vụ |   |
|      | λ Tìm kiếm           |   |
|      | Bảo hiểm Hanwha Life |   |

## BƯỚC 4

#### Nhập Mã khách hàng và nhấn <mark>Tiếp tục</mark>

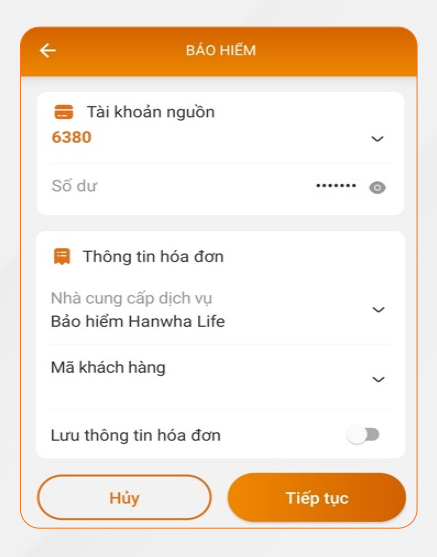

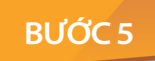

Chọn loại phí cần thanh toán và nhấn Tiếp tục để thực hiện các bước tiếp theo hoàn tất thanh toán

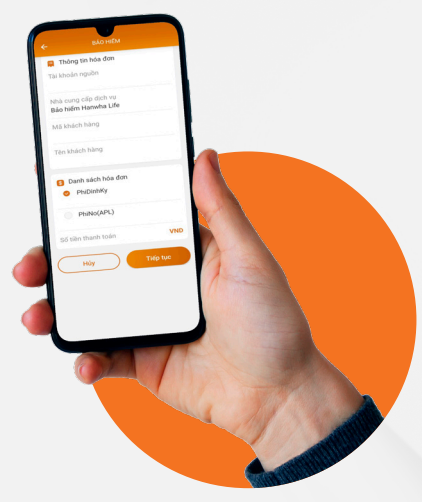

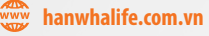

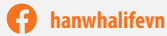

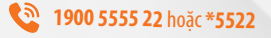